# 但南師範大學

# 非学历培训学习平台

# 学员手册

(简版)

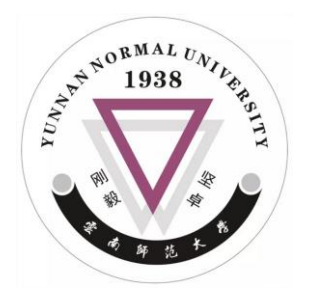

2022 年 10 月

# 云南师范大学非学历培训学习平台 学员操作手册(简版)

学员在电脑/PC 侧的学习平台完成在线课程学习、在线作业提交、成果上传等工作,具体操作简要说明如下:

#### 一、登录培训学习平台

学员在电脑浏览器上登录以下网址参加培训:

https://wjiao.ynnu.edu.cn/olearn/xxjsnlts/login.html

培训学员学习平台目前仅支持培训学员以手机号码作为帐号登录平 台并进行学习,因此培训学员只有在参加培训前正确上报了学员个人信息 及手机号码的,才能使用学员自己的手机号码登录,初始密码为手机号码 后5位。登录过学习平台并修改过密码的学员,请记住相应密码,以便下 次正常登录。登录学习平台的界面(点击"学员电脑学习"图标后进入) 如下图所示:

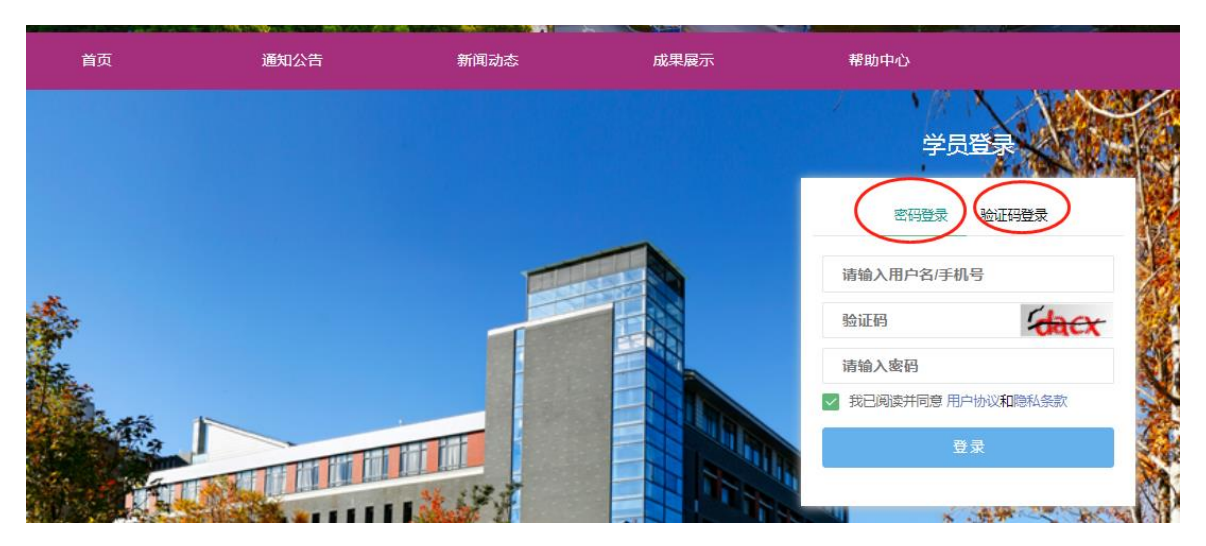

培训学员如果忘记密码的,可以采用"验证码登录"方式登录,正确

输入学员手机号码后,输入获取到的短信验证码后登录, 每次短信验证码 登录后,系统都会要求学员修改密码,方便下次登录。每个学员每日使用 短信验证码登录的次数不超过2次,否则无法收到短信验证码。

注意,如果培训学员个人信息及手机号码未提取按要求上报(或上报 有误,或临时变更号码与人员),虽然可以正常登录,但无法参加相应的在 线学习(即相应学员未正常分配到对应的培训班)。

如不能登录或登录后看不到学习课程,请把情况反映给助教老师,并 上报"姓名、电话号码和学校名称";如发生人员替换,请上报替换人员(谁 替换谁)的姓名、电话号码和学校名称(如: 张三 13799990000 替换 李 四 13899990000, 昆明某某中学)!上报信息不规范,不能正常登录学习。

#### 二、参加在线学习

培训学员正常完成信息上报并成功登录平台后,方可以参加在线学习、 提交作业、上传培训成果、查看通知、查看成绩或完善个人信息。登录平 台后缺省显示学员当前所参加的网络课程,如下图所示:

|                     | 我的课程         |                            |    |         |                  |
|---------------------|--------------|----------------------------|----|---------|------------------|
| <u> </u>            |              | 教师研修科学素养(系列)               |    | 当前学习    | 进度               |
| 云师教培<br>13888560000 | 教师研修<br>科学素养 | 云南师范大学远程培训-内部培训试用班 云师教培    | 0% |         | ④开课时间: 2022-11-1 |
| 我的课程                | 白土西长         | 🛯 促进学生自主成长的评价策略(系列         | )  | 「 所在培训到 | Ŧ                |
| 通知信息                | 的评价策略        | 云南师范大学远程培训。内部培训试用研         | 0% |         |                  |
| 我的作业                | <u>~</u>     | <ul> <li>一 云师教培</li> </ul> |    |         | ⑤开课时间: 2022-11-1 |
| 学习成果                |              | 🗖 信息技术与学科教学的深度融合(系         | 列) |         |                  |
| 培训成绩                | 信息技术与学利      |                            |    |         |                  |
| 个人信息                | 教学的深度融合      | 云南师范大学远程培训-内部培训试用班         |    |         |                  |

点击左边的菜单,可以完成查看相应的功能,点击相应的课程名称,可以进入该课程的学习界面,如下图所示:

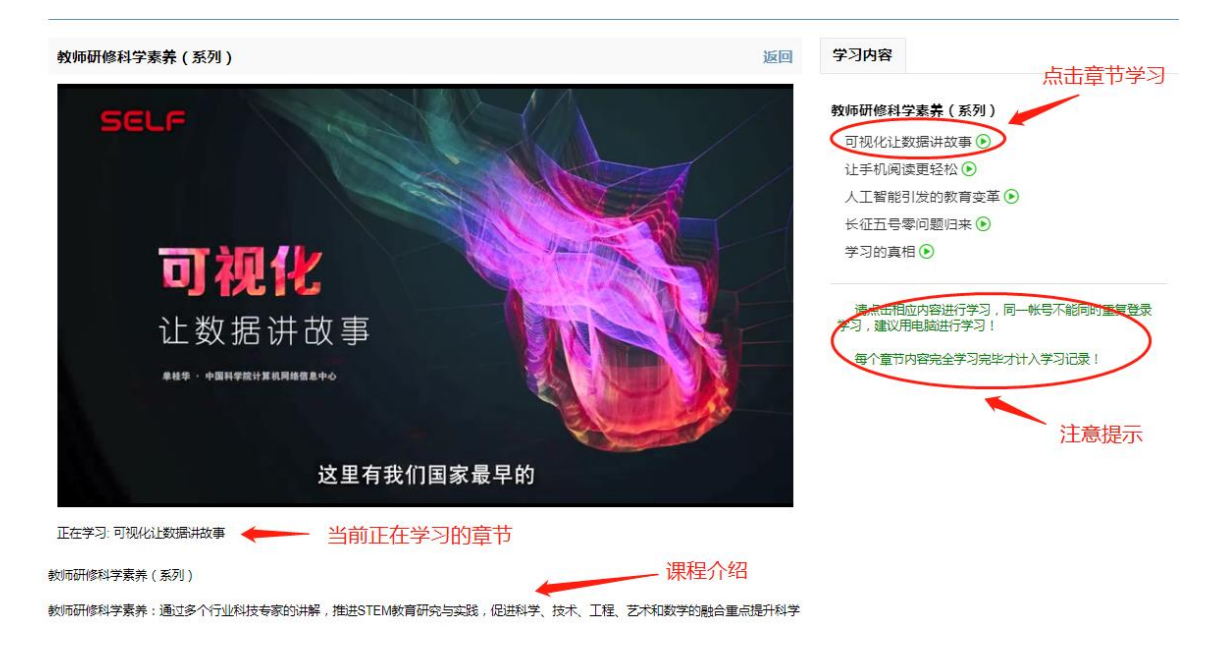

在课程学习界面中,可以选择相应章节进行学习。在学习过程中,不 能快进或向前拖动进度条,但可以向后拖动进度条进行会看。每个章节学 习完毕,系统会进行学情数据记录。

直播课程结束后,平台会提供直播回放(最迟次日提供),学员观看 课程直播或回放都同样记录学情数据。本次培训课程学习延长至2023年1 月20日(春节前),在此之前学员都可以登录平台学习。

课程的每个章节,学员必须完整学习完毕(学习到最后一秒),才进 行学习记录,否则视为未完成相应内容的学习。如下图所示,当相应章节 内容学习完毕之后,系统会在视频左下方提示"播放完毕"字样的红字, 出现这样的红字提示,表示相应内容学习完毕,否则相应内容未学习完毕。

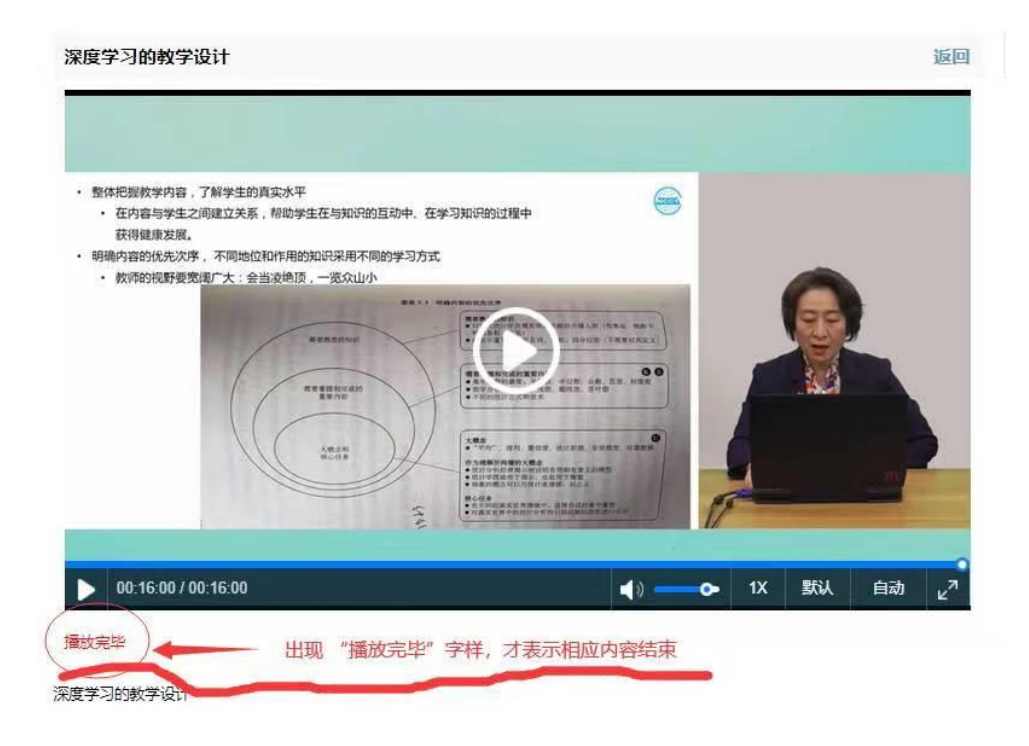

## 三、提交作业

培训教师发布培训课程作业后,培训学员可在学习平台上提交相应的 作业,如下图所示:

|              | 我的作业             |        |
|--------------|------------------|--------|
| ( <u>)</u> ) | 第一次作业            | 1<br>1 |
| 云师教培         | 作业要求:            |        |
| 13888560000  | ③发布时间:2022-11-16 |        |
|              |                  |        |
| 找的保住         |                  |        |
| 通知信息         |                  |        |

点击相应作业"详情",便可以填写相应作业信息,选择上传的作业 文件,确认无误后,便可以点击"保存/提交"按钮提交作业。提交的作业 如果是 Word 版本,要求转换为 PDF 版本上传 (Word 版本可作为附件),作 业上传文件大小不能超过 20M,否则不能上传。如果上传的附件是视频,压 缩包等,大小不能超过 100M。如下图所示:

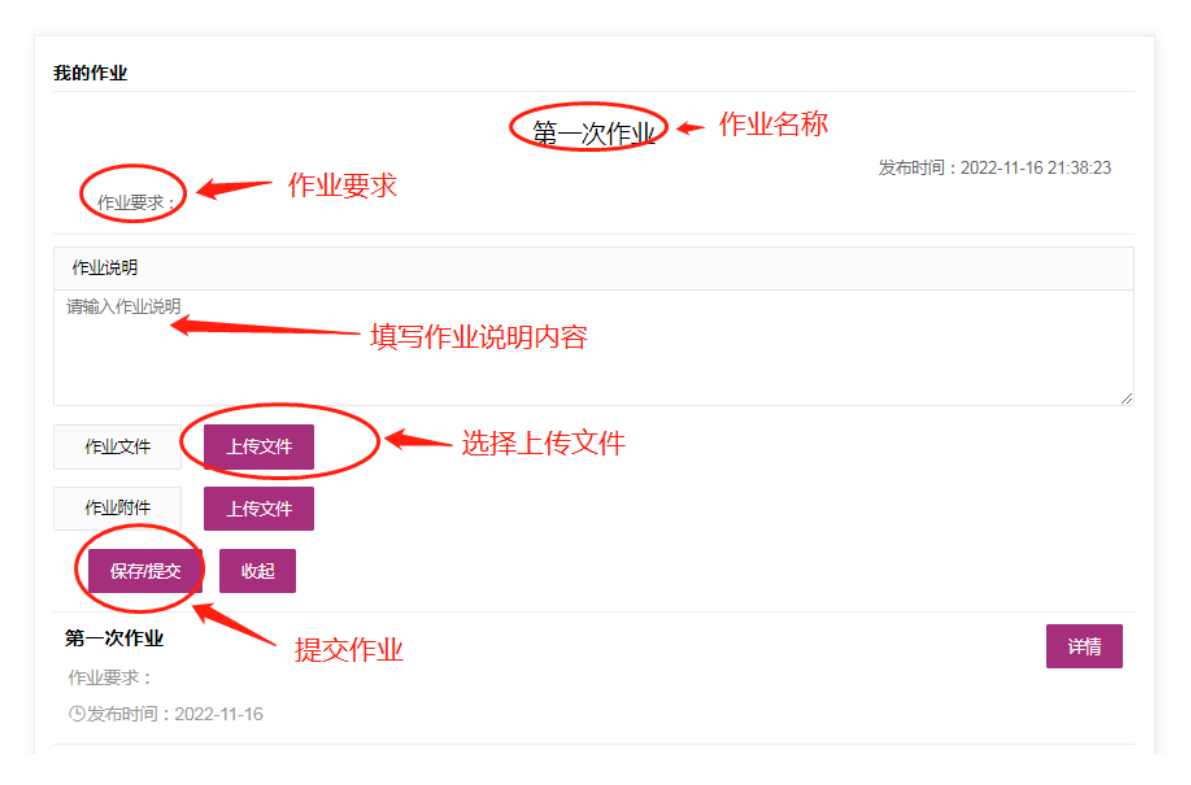

上传作业前请严格按要求准备好相应格式的文件,并保证文件大小不 超过指定的大小。

#### 四、查询各类信息

培训学员因及时查看培训教师或培训管理人员发布的通知信息,点击 左边菜单"通知信息",便可以看到当前的通知信息列表,点击相应的通知 信息标题,便可以查看通知信息内容,如下图所示:

|                      | 通知信息        |  |
|----------------------|-------------|--|
|                      | 关于学员信息勘误的通知 |  |
| 云 <sup>1</sup> 13 00 | G2022-10-20 |  |
| 150                  | 上一页 1 下一页   |  |
| 我的课程                 |             |  |
| 通知信息                 |             |  |
| 我的作业                 |             |  |

培训结束后,学员可以查看各自的考核成绩,点击左边菜单中的"培训成绩",便可以看到相应的培训考核成绩(如果有)。

### 五、关于手机 APP 学习

为保证学习效果和完成作业提交,建议学员采用电脑端登录学习的方 式。平台也提供手机端 APP 学习(但仅限于学习,手机端不提供作业查看、 作业提交等功能,且不能同时登录电脑和 APP 学习,同一时间只能登录其 中一个),学员到苹果 App Store、安卓应用市场中下载最新版"云**南师范** 大学七课堂"手机 APP (如果手机已安装的请更新至最新版),登录帐号与 密码与电脑端相同。登录后,点击 APP 底部"学习"标签,便可以看到相 应的学习课程,点击相应课程后,再点击播放器下方的章节内容进行学习。